#### Caminho: Sistemas>Configurações

Referência: FEC34

Versão: 2018.06.18

*Como Funciona:* Esta tela é utilizada para registrar configurações gerais referentes ao ecommerce.

Para isso, acesse o caminho indicado acima, clique em *Editar* e o e-commerce abrirá a tela abaixo:

| ) e.futu                                                                  | e.futura   ADMINISTRAÇÃO                                                                                                    |             |                             |                 |              |          |          |           | 🔒 Você està conectado como demonstracao |
|---------------------------------------------------------------------------|----------------------------------------------------------------------------------------------------|-------------|-----------------------------|-----------------|--------------|----------|----------|-----------|-----------------------------------------|
| Painel de co                                                              | ntrole Ca                                                                                                    | tálogo E    | ktensões Ve                 | ndas Sister     | ma Re        | latórios | Ajuda Me | eus Dados | Versua loja Sair                        |
| Principal :: Conf                                                         | igurações                                                                                                    |             |                             |                 |              |          |          |           |                                         |
| X Configu                                                                 | ırações                                                                                                    |             |                             |                 |              |          |          |           | Salvar Cancelar                         |
| Geral                                                                     | Loja                                                                                                    | Localização | Opções                      | Imagens         | FTP          | E-mail   | Fraude   | Servidor  |                                         |
| * Nome Fan<br>Se não hou<br>fictício para                                 | Nome Fantasia:<br>e não houver pode ser um nome<br>ctício para a loia.                                                                  |             | demonstração vi             | sta 5           |              |          |          |           |                                         |
| * Razão Soo<br>Se não hou<br>do proprieta                                 | Razão Social:<br>e não houver pode ser o nome<br>o proprietário.                                                                        |             | demonstração vi             | sta 5           |              |          |          |           |                                         |
| * Endereço:<br>Endereço ci                                                | ompleto da loj                                                                                                    | ja.         | Rua teste, Bairro<br>Estado | Teste, Número 1 | teste, Cidao | ie -     |          |           |                                         |
| * E-mail:<br>Utilizado pa<br>automático:<br>utilizado o p<br>"Mail" da at | E-mail:<br>Jiliizado para o envio de e-mails<br>automáticos da loja quando<br>tiliizado o protocolo de e-mail<br>Mail" da aba "E-mail". |             | dionis@futurasis            | temas.com.br    |              |          |          |           |                                         |
| * Telefone:<br>Telefone(s)                                                | para atendim                                                                                                    | nento.      | (11) 1111-1111?             | 1               |              |          |          |           |                                         |
| Fax:<br>Telefone(s)<br>fax.                                               | para o receb                                                                                                    | imento de   | (22) 2222-2222              | 22              |              |          |          |           |                                         |
|                                                                           |                                                                                                    |             |                             |                 |              |          |          |           |                                         |

Futura Sistemas © 2009-2017 Todos os direitos reservados. Versão 1.5.6

#### Aba Geral

Nome Fantasia: Insira o nome fantasia da empresa do usuário proprietário do e-commerce.

Razão Social: Insira a razão social da empresa do usuário proprietário do e-commerce;

Endereço: Insira o endereço da loja física da empresa proprietária do e-commerce;

E-mail: Insira o e-mail da empresa proprietária do e-commerce;

Telefone: Insira o telefone da empresa proprietária do e-commerce;

Fax: Insira o fax da empresa proprietária do e-commerce;

## Aba Loja

| Configurações         Geral       Loja       Localização       Opções       Imagens       FTP       E-mail       Fraude       Servidor         tulo:       demonstração vista 5       demonstração vista 5       demonstra 6       demonstra 6       demonstra 6       demonstra 6       demonstra 6       demonstra 6       demonstra 6       demonstra 6 <td< th=""><th>al :: <u>Configurações</u></th><th></th><th></th><th></th><th></th><th></th><th></th><th></th></td<> | al :: <u>Configurações</u>                                                                                                  |                       |                      |         |     |        |        |          |  |
|----------------------------------------------------------------------------------------------------|----------------------------------------------------------------------------------------------------|-----------------------|----------------------|---------|-----|--------|--------|----------|--|
| Geral     Loja     Localização     Opções     Imagens     FTP     E-mail     Fraude     Servidor       Título:<br>kibido na loja e nas páginas da<br>ja.     demonstração vista 5       eta Descrição:<br>uma descrição que será<br>olocada automaticamente no<br>TML principal da loja com o fim<br>e forprecer um resumo da página     demonstração vista 5                                                                                                    | Configurações                                                                                                    |                       |                      |         |     |        |        |          |  |
| Título:<br>xibido na loja e nas páginas da<br>nja.<br>leta Descrição:<br>uma descrição que será<br>plocada automaticamente no<br>TML principal da loja com o fim<br>e fornecer um resumo da página                                                                                                    | Geral Loja Lo                                                                                                    | ocalização            | Opções               | Imagens | FTP | E-mail | Fraude | Servidor |  |
|                                                                                                    | eta Descrição:<br>uma descrição que será<br>olocada automaticamente<br>TML principal da loja com<br>a fornecer um resumo da | no<br>o fim<br>página | demonstração vista 5 |         |     |        |        |          |  |

*Título:* Defina o título que aparecerá na loja e nas páginas da mesma;

*Meta Descrição:* É uma descrição que será colocada automaticamente no HTML principal da loja com o fim de fornecer um resumo da página para buscadores, como por exemplo: o google.

## Aba Localização

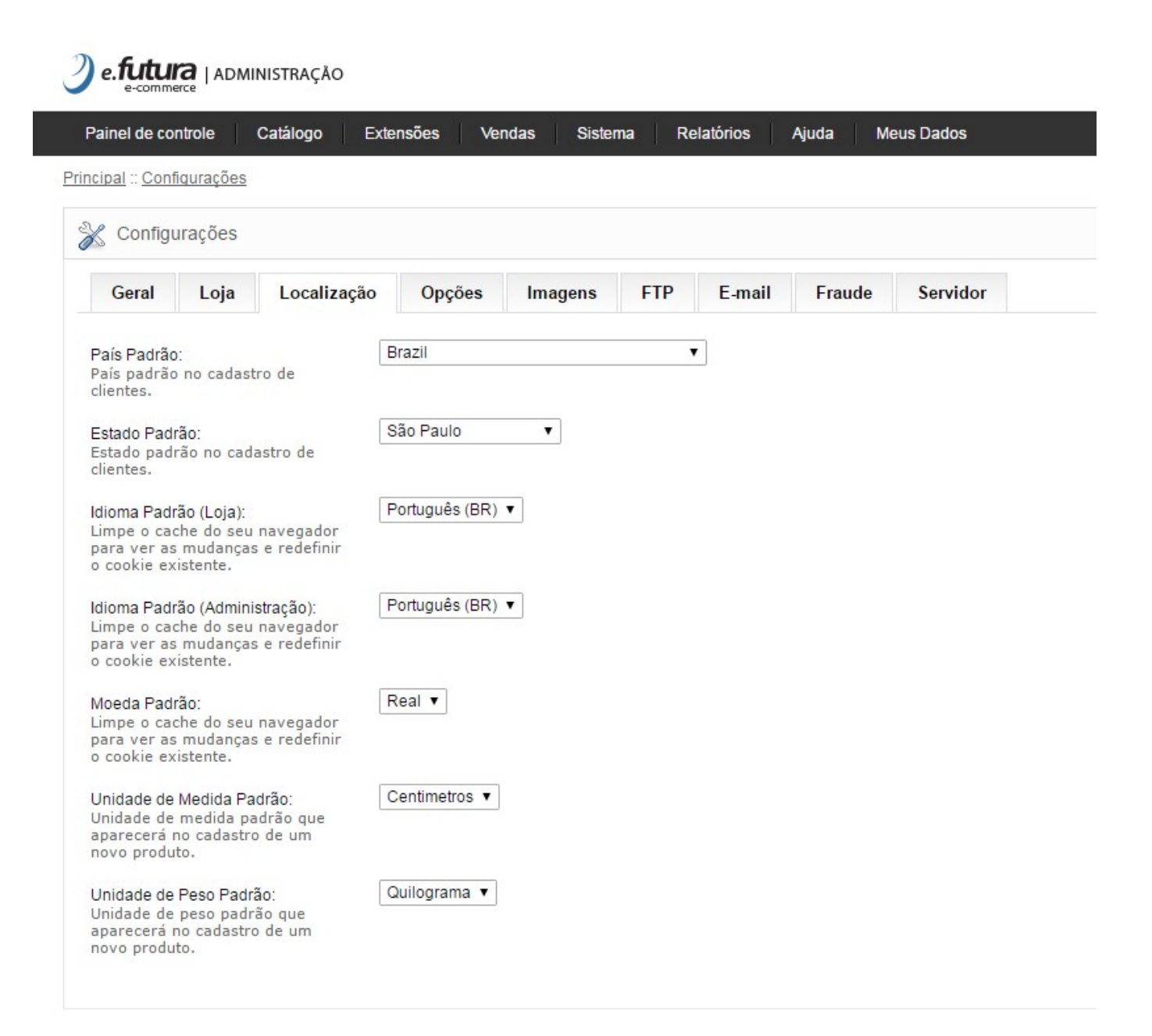

Pais Padrão: País padrão no cadastro de clientes.

Estado Padrão: Estado padrão no cadastro de clientes.

Idioma Padrão (Loja): Defina o idioma padrão que os clientes visualizarão no e-commerce;

*Idioma Padrão (Administração):* Defina o idioma padrão que os usuários visualizarão no painel administrativo do e-commerce;

Moeda Padrão: Defina a moeda padrão a ser utilizada;

**Unidade de Medida Padrão:** A unidade de medida que aparecerá no cadastro de um novo produto.

**Unidade de peso Padrão:** A unidade de peso que aparecerá no cadastro de um novo produto.

# Aba Opções

| efitura   administração Empresa: 1                                                                                                    | 🔒 Você está conectado como futura |
|----------------------------------------------------------------------------------------------------|-----------------------------------|
| Painel de controle Catálogo Estensões Vendas Sistema Relatórios Ajuda Meus Dados                                                                                                    | Ver sua loja Sair                 |
| Princiael - Conformações                                                                                                    |                                   |
| 💥 Configurações                                                                                                    | Salvar Cancelar                   |
| Geral Loja Localização Opções Imagens E-mail Fraude Servidor                                                                                                    |                                   |
| - ITENS                                                                                                    |                                   |
| * Itens por Página (Luíp):<br>Quantidade et Intern que araño<br>(produto: categorias, etc.)<br>* Itens por Página (Administração):<br>Quantidade et Intern que araño<br>exhibiter por página na<br>exhibiter por página na<br>etc.) |                                   |
| + PRODUTOS                                                                                                    |                                   |
| + PESQUISAR                                                                                                    |                                   |
| + VOUCHER                                                                                                    |                                   |
| + CONTA                                                                                                    |                                   |
| + FINALIZAÇÃO DE PEDIDO                                                                                                    |                                   |
| + ESTOQUE                                                                                                    |                                   |
| + DEVOLUÇÕES                                                                                                    |                                   |

#### Itens

*Itens por Página (Loja):* Quantidade de itens que serão exibidos por página na loja (produtos, categorias, etc).

*Itens por Página (Administração):* Quantidade de itens que serão exibidos por página no painel (vendas, clientes, etc).

#### Produtos

**Permitir avaliação:** Habilita ou desabilita o envio de avaliações e exibe as avaliações existentes;

Código Exibido no Produto: Defina qual será o código do produto exibido no e-commerce

**Exibir código na listagem de Produto:** Código que será exibido acima do título dos produtos nas páginas com listagem de produto.

**Cache de Produtos:** Habilita ou Desabilita a opção de cache nas páginas de produtos para maior desempenho.

## Pesquisar

*Filtro Campo busca:* Através desta opção será possível definir qual será o padrão de pesquisa dos itens no campo busca do e-commerce;

### Voucher

Voucher Mínimo: Valor mínimo que um cliente pode comprar de um voucher.

Voucher Max: Valor máximo que um cliente pode comprar de um voucher.

### Taxas

*Exibir Preços com Impostos:* Caso seja necessário exibir os preços com impostos habilite esta opção como **Sim**;

Validação do Número de VAT: Caso queira que o voucher seja validado, deixe esta opção como Sim;

**Utilizar Endereço da Loja para Cálculo de Impostos:** Utilize o endereço da loja para calcular impostos caso o cliente não esteja logado. Também pode optar por utilizar como endereço de envio ou de pagamento;

**Utilizar Endereço do Cliente para Cálculo de Impostos:** Utilize o endereço padrão do cliente quando ele logar para calcular os impostos. Também pode optar por utilizar como endereço de envio ou de pagamento.

## Conta

Clientes Online: Esta opção mostra os clientes online na parte de relatórios;

Tabela de Preço: Neste campo defina a tabela de preço padrão utilizada no e-commerce;

**Tabela de Preço padrão CPF:** Caso trabalhe com tabela varejo e atacado, defina neste campo qual será utilizada para acesso dos clientes com CPF;

**Tabela de Preço Padrão CNPJ:** Caso trabalhe com tabela varejo e atacado, defina neste campo qual será utilizada para acesso dos clientes com CNPJ;

**Tabelas de Preços:** Neste campo aparecerá todas as tabelas de preços habilitadas para aparecer no e-commerce;

**Autenticar para Exibir Preços:** Habilitando esta opção será exibido os preços dos produtos quando o cliente estiver autenticado na loja;

**Termos para Cadastro:** Neste campo defina o termo que o cliente deverá obrigatoriamente aceitar para cadastrar-se na loja.

## Finalização de Pedidos

*Exibir Peso no Carrinho:* Habilitando esta opção será exibido o peso dos produtos na página do carrinho;

*Termos para Pedido:* Neste campo defina o termo que o cliente deverá obrigatoriamente aceitar para finalizar um pedido na loja;

Edição de Pedido: Neste campo defina o número de dias permitidos para editar um pedido;

Prefixo da Fatura: Defina o prefixo da fatura antes do número da mesma. Ex.: FAT2017

Situação do Pedido: Defina a situação padrão do pedido quando finalizado;

*Situação do Pedido Completo:* Defina a situação do pedido completo para poder acessar os downloads de produtos ou usar vales presentes;

#### Estoque

**Exibir Estoque:** Habilitando esta opção como sim, será exibido a quantidade em estoque na página do produto;

**Exibir Aviso de Sem Estoque:** Habilitando esta opção como sim, será exibido a mensagem de que não há estoque para um determinado produto quando o mesmo for adicionado ao carrinho;

**Venda sem Estoque:** Habilitando esta opção como sim, o site permitirá que clientes comprem o produto mesmo quando estiver fora de estoque;

*Situação do Estoque:* Situação padrão em que o estoque aparecerá no cadastro de novos produtos.

## Devoluções

**Termos da Devolução:** Obriga a concordância com os termos antes de criar um pedido de devolução.

*Situação da Devolução:* Situação de devolução padrão para quando for feita uma solicitação.

## Aba Imagens

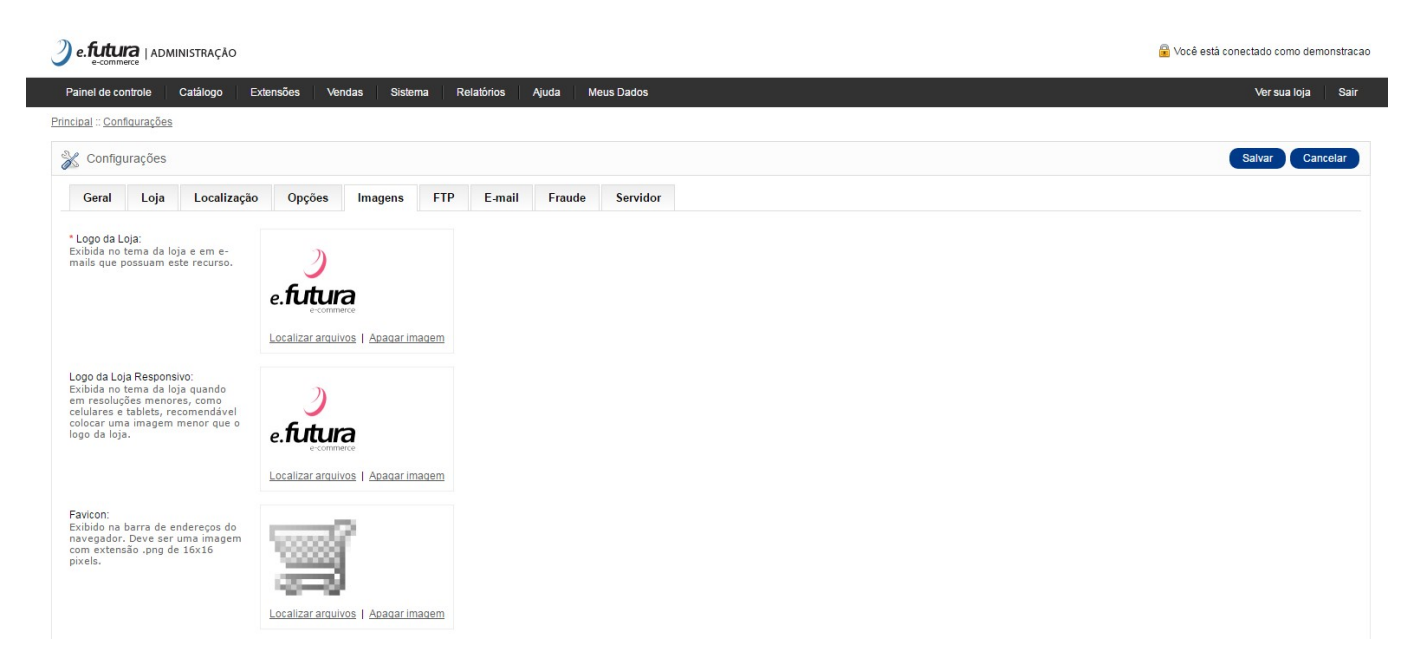

*Logo da loja:* Insira o logo da loja virtual, clicando em **Localizar Arquivo** e o mesmo aparecerá no topo do e-commerce, conforme mostra imagem abaixo:

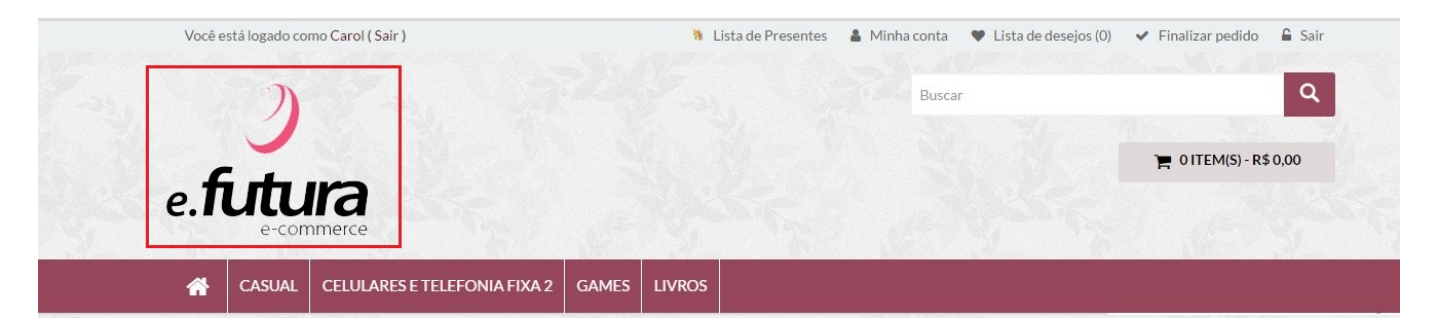

×

*Logo da loja responsivo:* Exibido no tema da loja em resoluções menores, como celulares e tablets. Recomendamos inserir uma imagem menor que o logo da loja.

**Favicon:** Exibido na barra de endereços do navegador. Deve ser uma imagem com extensão .png de 16×16 pixels.

Nos campos abaixo, defina as dimensões da imagem utilizada em cada um dos itens, conforme mostra imagem abaixo:

| * Tamanho das imagens dos<br>departamentos em lista:                                    | 2020 | x 1000 |
|-----------------------------------------------------------------------------------------|------|--------|
| * Tamanho das imagens miniaturas<br>dos produtos:                                       | 500  | x 500  |
| * Tamanho das imagens ampliadas<br>dos produtos:                                        | 500  | x 500  |
| * Tamanho das imagens dos<br>produtos em lista:                                         | 228  | x 228  |
| * Tamanho das imagens adicionais<br>dos produtos:                                       | 74   | x 74   |
| * Tamanho das imagens dos<br>produtos relacionados:                                     | 80   | x 80   |
| * Tamanho das imagens dos<br>produtos na Comparação:                                    | 90   | x 90   |
| * Tamanho das imagens dos<br>produtos na Lista de Desejos:                              | 47   | x 47   |
| * Tamanho das imagens miniatura<br>dos produtos no carrinho:                            | 47   | x 47   |
| Tamanho da imagem do produto no<br>pedido de venda do Painel<br>Administrativo:         |      | x      |
| Tamanho do zoom da imagem do<br>produto no pedido de venda do<br>Painel Administrativo: |      | x      |

E-mail

| e.futura   ADMINISTRAÇÃO                                                                                                    |               |             |               |         |            |  |  | 🔒 Você está | conectado como demo |
|----------------------------------------------------------------------------------------------------|---------------|-------------|---------------|---------|------------|--|--|-------------|---------------------|
| inel de controle Catálogo                                                                                                    | Extensões Ve  | ndas Sister | na Relatórios | Ajuda N | leus Dados |  |  |             | Ver sua loja        |
| pal :: Configurações                                                                                                    |               |             |               |         |            |  |  |             |                     |
| Configurações                                                                                                    |               |             |               |         |            |  |  |             | Salvar Canc         |
| Geral Loja Localizaçã                                                                                                    | o Opções      | Imagens     | FTP E-mail    | Fraude  | Servidor   |  |  |             |                     |
| rotocolo de E-mall:<br>scolha "Mail" se seu servidor de<br>ospedagem tiver suporte a<br>unção "Mail" do PHP, caso<br>ontrário utilize "SMTP". | Mail 🔻        |             |               |         |            |  |  |             |                     |
| 'arâmetros do Protocolo:<br>ix.: -r<br>arâmetros adicionais para o<br>rotocolo "Mail", devem ser<br>onfigurados aqui.                         |               |             |               |         |            |  |  |             |                     |
| ervidor SMTP:                                                                                                    |               |             |               |         |            |  |  |             |                     |
| Jsuário SMTP:                                                                                                    | matheusdacs@g | mail.com    |               |         |            |  |  |             |                     |
| Senha SMTP:                                                                                                    | •••••         |             | Mostrar Senha |         |            |  |  |             |                     |
| Porta SMTP:                                                                                                    | 25            |             |               |         |            |  |  |             |                     |
| empo de Conexão SMTP:                                                                                                    | 5             |             |               |         |            |  |  |             |                     |
| Alerta de Novo Pedido:<br>Avisar por e-mail quando um novo<br>pedido for realizado?                                                           | ◯ Sim ® Não   | )           |               |         |            |  |  |             |                     |
| Alerta de Nova Conta:<br>Avisar por e-mail quando uma<br>nova conta for cadastrada?                                                           | ◯ Sim ● Não   | 0           |               |         |            |  |  |             |                     |
| Alerta E-mails Adicionais:<br>Coloque os e-mails adicionais em<br>que você também deseja receber<br>mensagens de alerta, além do e-           |               |             |               |         |            |  |  |             |                     |

**Protocolo de e-mail:** Escolha "Mail" se seu servidor de hospedagem tiver suporte a função "Mail" do PHP, caso contrário utilize "SMTP".

**Parâmetros do Protocolo:** Caso exista parâmetros adicionais para o protocolo "Mail", configure-os neste campo;

Servidor SMTP: Informe o endereço do servidor utilizado;

Usuário SMTP: Informe o usuário utilizado;

Senha SMTP: Informe a senha utilizada;

×

Porta SMTP: Defina a porta SMTP utilizada;

Tempo de Conexão SMTP: Defina o tempo SMTP utilizado;

Alerta de Novo Pedido: Caso queira que o e-commerce avise por e-mail quando um novo pedido for realizado, deixe esta opção como **Sim**;

Alerta de Nova Conta: Caso queira que o e-commerce avise por e-mail quando uma nova conta for cadastrada, deixe esta opção como Sim;

**Alerta E-mails Adicionais:** Coloque os e-mails adicionais em que deseja receber mensagens de alerta, além do e-mail principal da loja. (Separados por vírgula);

# Fraude

×

| inel de co                                                                                                    | ntrole                                                                                             | Catálogo                                                                                                    | Extensõe | es Ve     | ndas    | Sistem | a Relat | órios Aju | da Meus Dados |
|----------------------------------------------------------------------------------------------------|----------------------------------------------------------------------------------------------------|----------------------------------------------------------------------------------------------------|----------|-----------|---------|--------|---------|-----------|---------------|
| pal :: Cont                                                                                                   | iqurações                                                                                          |                                                                                                    |          |           |         |        |         |           |               |
| Configu                                                                                                    | urações                                                                                            |                                                                                                    |          |           |         |        |         |           |               |
| Geral                                                                                                    | Loja                                                                                               | Localizaç                                                                                                    | ção (    | Dpções    | Imager  | ns     | E-mail  | Fraude    | Servidor      |
| e você nă<br>icense key<br><u>e aqui</u> . Um<br>chave cop<br>baixo.<br>1axMind Cl<br>1axMind sc<br>yuanto ma | or possui a<br>y) você po<br>na vez que<br>pie ela no<br>nave (Licer<br>ore de risc<br>ior a pontu | o :<br>a anti fradue.<br>chave<br>de <u>inscrever-</u><br>você obtem<br>campo<br>nse Key):<br>o :<br>nacão, maior |          |           |         |        |         |           |               |
| possibilid<br>ma pontua                                                                                       | ade de fra<br>ação entre                                                                           | ude. Defina<br>0 - 100.                                                                                           |          |           |         |        |         |           |               |
| laxMind Si<br>aude:<br>edidos aci<br>erá atribuí<br>edido e nâ                                                | tuação do<br>ma de sua<br>do esta sit<br>io será pe                                                | pedido de<br>pontuação<br>tuação do<br>rmitido obter                                                              | Aguar    | rdando Pa | gamento | •      |         |           |               |

*Sistema anti fraude MaxMind:* MaxMind é um sistema anti fraude. Caso não possua a chave (license key) <u>Acesse aqui</u>. Uma vez obtida a chave, copie e cole no campo informado;

MaxMind Chave (License Key): Informe a chave obtida neste campo;

*MaxMind score de risco:* Quanto maior a pontuação, maior a possibilidade de fraude. Defina uma pontuação entre 0 – 100.

MaxMind Situação do pedido de Fraude: Neste campo defina a situação do pedido.

#### Servidor

×

| e-commerce                                                                                                    |                                                                                                    |                |
|----------------------------------------------------------------------------------------------------|----------------------------------------------------------------------------------------------------|----------------|
| Painel de controle Catálogo I                                                                                                    | xtensões Vendas Sistema Relatórios Ajuda Meus Dados                                                                                                    | Versua loja S  |
| cipal :: Configurações                                                                                                    |                                                                                                    |                |
| Configurações                                                                                                    |                                                                                                    | Salvar Cancela |
| Geral Loja Localizaçã                                                                                                    | Opções Imagens E-mail Fraude Servidor                                                                                                    |                |
| Utilizar SSL:<br>É necessário possuir um<br>certificado SSL válido e instalado<br>para o domínio da loja.                                                                                             | ◎ Sim ® Não                                                                                                    |                |
| Jsar Sessões Compartilhadas:<br>'ente compartilhar cookie entre<br>ojas, desta forma o carrinho<br>ioderá ser passado através de<br>liferentes dominios.                                              | ⊖ Sim ® Não                                                                                                    |                |
| obots (para sistema de busca):<br>ma lista de indexadores<br>utomaticos que não serão<br>sados. Use separação de linhas<br>ara cada um deles.                                                         | abot for the second second sec |                |
| J'ilizar URL Amigável:<br>) módulo "mod-rewrite" do<br>)pache deve estar instalado e o<br>rquivo ".htaccess.txt" deve ser<br>enomeado para ".htaccess" para<br>que este recurso realmente<br>uncione. | ⊖ Sim ® Não                                                                                                    |                |
| Extensões permitidas:<br>Idicionar extenções que serão<br>sermitido enviar no sistema. Use<br>separação de linhas para cada.                                                                          | td  png jpe jpe jpg v                                                                                                    |                |
| ile Mime Permitidos:<br>Idicionar cada "file mime" que é<br>sermitido enviar na loja. Use<br>eparação de linhas para cada.                                                                            | textiplain  image/bog image/bpg image/bpg image/bg image/bg  |                |
| Ativar Modo de Manutenção:<br>Techa o acceso à loja para<br>ealização de manutenção. A loja<br>continuará visível ao usuário<br>ogado como administrador.                                             | Sim ♥ Não                                                                                                    |                |
| ink principal como subdominio:<br>56 habilite essa opção, se seu<br>Iominio principal é um subdominio<br>Ie seu dominio principal.                                                                    | ⊖ Sim ® Não                                                                                                    |                |
| Permitir senha esquecida:<br>Permitir que a senha esquecida<br>eja usada pelo administrador.<br>Ista opção será desabilitada<br>utomaticamente caso o sistema<br>etecte uma tentativa de invasão.     | ⊕ Sim ◎ Não                                                                                                    |                |
| Chave de Criptografia:<br>Chave secreta utilizada para<br>Incriptação dos dados durante as<br>ransações dos pedidos.                                                                                  | 801b5b16e89516ed252tc;                                                                                                    |                |
| lível de Compressão:<br>Compressão GZIP das páginas<br>vara maior eficiência. Nível de<br>compressão deve estar entre 0 e<br>. Só utilize se souber como<br>unciona o G∠19.                           | 0                                                                                                    |                |
| Exibir mensagens de Erro:<br>Exibir mensagens de erro na loja<br>e na administração da loja.                                                                                                    | ● Sim ◎ Não                                                                                                    |                |
| Registrar Erros:<br>Bravar erros da loja no Logs de<br>Frros. (Sistema->Logs de Erros),                                                                                                    | ● Sim ○ Não                                                                                                    |                |
| Nome do Arquivo de Log:<br>ix.: error.txt<br>Iome do arquivo em que onde<br>erá armazendo os logs de erros.                                                                                           | errortyt                                                                                                    |                |
| oja em produção:                                                                                                    | Não 🔻                                                                                                    |                |
| Link temporario da loja:                                                                                                    |                                                                                                    |                |
| Link temporario da loja (HTTPS):                                                                                                    | Editar o link                                                                                                    |                |
| Link da loja em produção:                                                                                                    |                                                                                                    |                |
| Link da loia em produção (HTTPS):                                                                                                    |                                                                                                    |                |

**Servidor:** Esta aba será preenchida automaticamente com dados do desenvolvimento, não sendo necessário efetuar edições;

**OBS:** Para efetuar a configuração do domínio na aba **Servidor**, siga o tutorial abaixo:

http://manual.futurasistemas.com.br/manual-do-sistema/como-colocar-a-loja-virtual-em-prod ucao-no-ar/